| GESTIÓN DE AHORRO |                                  |          |   |           |                    | Cooperativa | Nacional Educativa de Ahorro y Crédito |
|-------------------|----------------------------------|----------|---|-----------|--------------------|-------------|----------------------------------------|
|                   | MATRICULA DE DÉBITOS AUTOMATICOS |          |   |           |                    |             | DONTIE<br>nte y Futuro Solidario       |
| Código:           | IN-AH-10                         | Versión: | 4 | Vigencia: | 03 de mayo de 2021 | Página:     | 1 de 6                                 |

## 1. OBJETIVO

Establecer la metodología detallada para matricular en el Integrador el débito automático de una cuenta de ahorro, autorizado por el asociado para cubrir mensualmente obligaciones de aportes, ahorro contractual (PAF) o créditos.

## 2. ALCANCE

Aplicación en el integrador del débito automático desde la cuenta de ahorro del asociado para el Aporte Social, Plan Ahorro Futuro o Créditos.

## 3. TÉRMINOS Y DEFINICIONES

**3.1.** Débito Automático: El débito automático es un sistema gratuito que permite pagar las obligaciones del titular o de otros titulares a través de un débito en la cuenta de ahorro de los asociados. Los servicios que se pueden pagar por este medio son: aportes sociales, Plan ahorro futuro (PAF), créditos.

## 4. DISPOSICIONES GENERALES

- **4.1.** Los Asociados podrán autorizar por escrito mediante el formato FO-AH-17 autorización de débitos, transferencias y débitos automáticos a su cuenta de ahorros por conceptos de pago de obligaciones con la Cooperativa o por pago de obligaciones a terceros que tengan convenio con COONFIE hasta la cancelación de dichas obligaciones o hasta que cese el convenio entre COONFIE y la entidad. El asociado podrá solicitar la desvinculación del débito automático, mediante carta escrita.
- **4.2.** Los débitos automáticos se realizan únicamente a cuentas de ahorro de manejo individual y alternativo, no se podrán matricular cuentas de ahorro de manejo conjunto.
- **4.3.** Los débitos automáticos para el pago de aportes sociales o créditos, el sistema los aplica, siempre y cuando las cuotas de estos productos estén vencidas en la fecha de aplicar el débito.
- **4.4.** Los débitos automáticos para el pago de PAF, la fecha de matrícula debe ser después de cumplirse la primera cuota de vencimiento. Ejemplo: Si se abre un PAF el día 19-06-2015, la fecha de matrícula del débito automático debe quedar después del 20-07-2015.
- **4.5.** Si el día del débito automático el asociado no posee saldo en la cuenta, el débito no se realizará y el sistema validará nuevamente hasta el mes siguiente en el día matriculado para el débito.
- **4.6.** Si el asociado realiza abonos extras a las cuentas matriculadas con débito automático, el sistema no lo realizará porque asumirá que está al día. Solo se toma los débitos automáticos cuanto la cuenta matriculada está en mora.
- **4.7.** En cada oficina se debe archivar en AZ controlada los débitos automáticos matriculados con las firmas del asociado y mensualmente al cierre de cada mes controlar su efectividad.

La versión vigente y controlada de este documento, solo podrá ser consultada a través de la red informática (Intranet) corporativa. La copia o impresión diferente a la publicada, será considerada como documento no controlado y su uso indebido no es responsabilidad de COONFIE

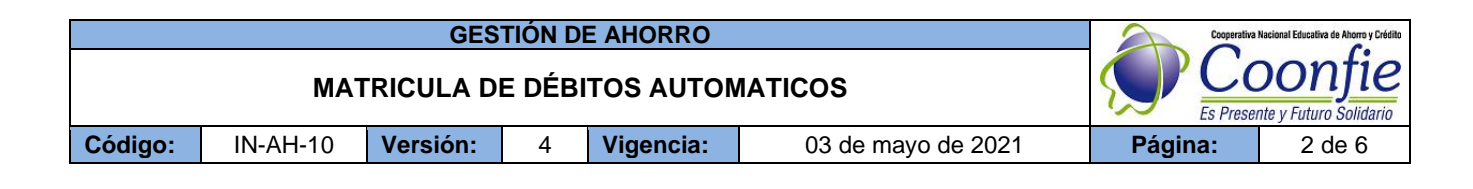

## 5. DESCRIPCIÓN DE ACTIVIDADES

## 5.1 DÉBITO AUTOMATICO PARA PAGO DE APORTES SOCIALES

Siga la ruta Aportes / (DEBITO AUTOMÁTICO) Aportes ordinarios:

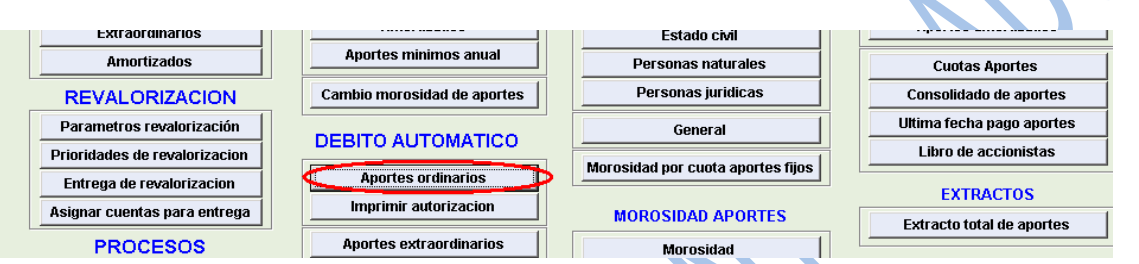

En la ficha Débito automático aportes ordinarios, haga clic en Nuevo e ingrese la información solicitada así:

| Débito automático<br>PORTES / Débito | Débito automático aportes ordinarios                                                                                                    |                                     |  |  |  |  |  |
|--------------------------------------|----------------------------------------------------------------------------------------------------|-------------------------------------|--|--|--|--|--|
| 2                                    |                                                                                                    |                                     |  |  |  |  |  |
|                                      | DATOS                                                                                                    | APORTES ORDINARIOS                  |  |  |  |  |  |
| Cédula                               | 26418400                                                                                                    | RODRIGUEZ RAMIREZ CLARICITA         |  |  |  |  |  |
| Línea                                | 0020                                                                                                    | APORTES ORDINARIOS ADULTOS          |  |  |  |  |  |
| Agencia                              | 1                                                                                                    | AGENCIA NEIVA                       |  |  |  |  |  |
| Número cuenta                        | 26418400                                                                                                    |                                     |  |  |  |  |  |
| D                                    | ATOS AHO                                                                                                    | RRO CUENTA A DEBITAR                |  |  |  |  |  |
| Cédula                               | 79518644                                                                                                    | GIRALDO RODRIGUEZ JUAN CARLOS       |  |  |  |  |  |
| Línea                                | 0003                                                                                                    | FAMIAHORRO COONFIE                  |  |  |  |  |  |
| Agencia                              | 1                                                                                                    | AGENCIA NEIVA                       |  |  |  |  |  |
| Número cuenta                        | 1-5436                                                                                                    |                                     |  |  |  |  |  |
| Día débito                           | 5                                                                                                    | Valor débito 18,500.00              |  |  |  |  |  |
| Estado                               | Activo 💌                                                                                                    | Fecha matrícula 2008/06/18 00:00:00 |  |  |  |  |  |
| <br>Primero Ant                      | Image: A state of the state of the state | -> 🏘 🖾 🔽 🕞                          |  |  |  |  |  |

# DATOS APORTES ORDINARIOS

- Cédula: Ingrese el número del documento de identidad del asociado al cual le van a ser pagados los aportes mensualmente mediante débito automático.
- Línea: Digite la línea de aportes ordinarios (adulto 0020, infantil 0021) o seleccione con F5.
- Agencia: La genera el Integrador automáticamente.
- Número cuenta: Digite el número de cuenta de aportes o seleccione con F5.

# DATOS AHORRO CUENTA A DEBITAR

- Cédula: Ingrese el número del documento de identidad del asociado al cual le va a ser debitado mensualmente de su cuenta de ahorros el valor de sus aportes o de un tercero que autorice.
- Línea: Digite la línea de la cuenta de ahorros a la vista o seleccione con F5, de la cual se realizará el débito mensualmente.
- Agencia: La genera el Integrador automáticamente.
- Número cuenta: Digite el número de la cuenta de ahorros a la vista o seleccione con F5, de la cual se realizará el débito mensualmente.
- Día débito: Digite el día que el asociado desea que se realice mensualmente el débito automático. Verifique para el día escogido ya haya pasado el mes y el asociado tenga morosidad para que el débito sea efectivo.
- Valor débito: En este campo va el valor pactado del aporte mensual.

La versión vigente y controlada de este documento, solo podrá ser consultada a través de la red informática (Intranet) corporativa. La copia o impresión diferente a la publicada, será considerada como documento no controlado y su uso indebido no es responsabilidad de COONFIE

| GESTIÓN DE AHORRO                |          |          |   |           | Cooperativa        | Nacional Educativa de Ahorro y Crédito |        |
|----------------------------------|----------|----------|---|-----------|--------------------|----------------------------------------|--------|
| MATRICULA DE DÉBITOS AUTOMATICOS |          |          |   |           |                    | Es Presente y Futuro Solidario         |        |
| Código:                          | IN-AH-10 | Versión: | 4 | Vigencia: | 03 de mayo de 2021 | Página:                                | 3 de 6 |

- Estado: Es el estado de la cuenta de ahorros el cual deberá ser activo.
- Fecha matrícula: Es la fecha del día en que se realiza la matrícula (día actual).

Una vez diligenciada la ficha haga clic en Grabar y luego en Salir.

## 5.2 DÉBITO AUTOMATICO PARA CUENTA DE AHORRO A LA VISTA.

Siga la ruta Ahorros / (DEBITOS AUTOMÁTICOS) Débito automático a la vista.

| Parametro a término          | Ahorros a la vista            | OTROS PROCESOS              | Cambio de estado            |
|------------------------------|-------------------------------|-----------------------------|-----------------------------|
| Tasas por plazos             | Cuentas corrientes            | Bloquear cuentas de ahorro  | SOUTEOS                     |
| Tasas por montos y plazos    |                               | Tope máximo de edad y monto | SURTEUS                     |
|                              | DEBITOS AUTOMATICOS           |                             | Parametro sorteo anorros    |
| Parametro cuentas corrientes | Debito automatico contractual | Pignoración de ahorros      | Ahorro a la vista           |
| OTROS PARAMETROS             | Imprimir autorizacion         | CDAT extraviados            | Ahorro Contractual          |
|                              |                               | Premios ahorros contractual | Asignar sorteos automaticos |
| Calcular retencion fuente    | Debito automatico a la vista  | >> Otros procesos           | Informe sorteos a la vista  |
| Lineas ahorros con DTF / IPC | Imprimir autorizacion         |                             | Informe sorteos contractual |
| Puntos DTF / IPC             |                               | LIQUIDACIONES               |                             |
|                              |                               |                             | INFORMES                    |

En la ficha Débito automático ahorro a la vista, haga clic en Nuevo e ingrese la información solicitada así:

| ahorro a la vista 📃 🔲 💌      |
|------------------------------|
|                              |
|                              |
| DATOS AHORRO A LA VISTA      |
|                              |
|                              |
| 0 AGENCIA DIRECCION GENERAL  |
|                              |
| ATOS AHORRO CUENTA A DEBITAR |
|                              |
|                              |
| 0 AGENCIA DIRECCION GENERAL  |
|                              |
| 0 Valor débito               |
| Fecha matrícula // ::        |
|                              |
|                              |
|                              |

# DATOS AHORRO A LA VISTA

- Cédula: Ingrese el número del documento de identidad del asociado al cual le va a ser pagada mensualmente la cuota del ahorro contractual, mediante débito automático.
- Línea: Digite la línea de ahorro a la vista (Coonfidiario 0001, Nomina 0002, Famiahorro 0003, Microahorro 0045) o seleccione con F5.
- Agencia: La genera el Integrador automáticamente.
- Número cuenta: Digite el número de la cuenta de ahorros a la vista o seleccione con F5.

#### DATOS AHORRO CUENTA A DEBITAR

- Cédula: Ingrese el número del documento de identidad del asociado al cual le va a ser debitado mensualmente el valor.

La versión vigente y controlada de este documento, solo podrá ser consultada a través de la red informática (Intranet) corporativa. La copia o impresión diferente a la publicada, será considerada como documento no controlado y su uso indebido no es responsabilidad de COONFIE

| GESTIÓN DE AHORRO                |          |          |   |           | Cooperativa        | Nacional Educativa de Ahorro y Crédito |        |
|----------------------------------|----------|----------|---|-----------|--------------------|----------------------------------------|--------|
| MATRICULA DE DÉBITOS AUTOMATICOS |          |          |   |           |                    | Donfie<br>nte y Futuro Solidario       |        |
| Código:                          | IN-AH-10 | Versión: | 4 | Vigencia: | 03 de mayo de 2021 | Página:                                | 4 de 6 |

- Línea: Digite la línea de la cuenta de ahorros a la vista o seleccione con F5, de la cual se realizará el débito mensualmente.
- Agencia: La genera el Integrador automáticamente.
- Número cuenta: Digite el número de la cuenta de ahorros a la vista o seleccione con F5, de la cual se realizará el débito mensualmente.
- Día débito: Digite el día que el asociado desea que se realice mensualmente el débito automático.
- Valor débito: En este campo va el valor de la cuota mensual del ahorro contractual.
- Estado: Es el estado de la cuenta de ahorros el cual deberá ser activo.
- Fecha matrícula: Es la fecha del día en que se realiza la matrícula (día actual).

Una vez diligenciada la ficha haga clic en Grabar y luego en Salir.

# 5.3 DÉBITO AUTOMÁTICO PARA AHORRO CONTRACTUAL (PAF)

Siga la ruta Ahorros / (DEBITOS AUTOMÁTICOS) Débito automático contractual

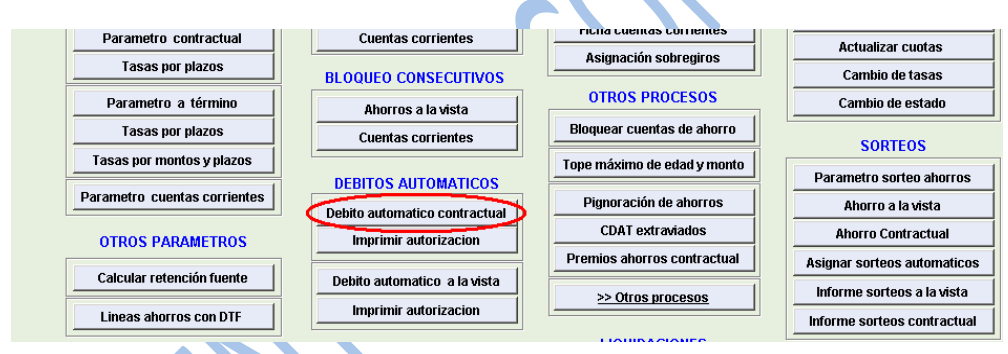

En la ficha Débito automático ahorro contractual, haga clic en Nuevo e ingrese la información solicitada así:

| Débito automático<br>HORROS / Débito | ahorro contractu<br>automático aho | al                                                         |  |  |  |  |
|--------------------------------------|------------------------------------|------------------------------------------------------------|--|--|--|--|
| 2                                    |                                    |                                                            |  |  |  |  |
| DATOS AHORRO CONTRACTUAL             |                                    |                                                            |  |  |  |  |
| Cédula                               | 26418400                           | RODRIGUEZ RAMIREZ CLARICITA                                |  |  |  |  |
| Línea                                | 0005                               | PAF LIBRE INVERSION                                        |  |  |  |  |
| Agencia                              | 1                                  | AGENCIA NEIVA                                              |  |  |  |  |
| Número cuenta                        | 1000039                            |                                                            |  |  |  |  |
| DATOS AHORRO CUENTA A DEBITAR        |                                    |                                                            |  |  |  |  |
| Cédula                               | 79518644                           | GIRALDO RODRIGUEZ JUAN CARLOS                              |  |  |  |  |
| Línea                                | 0003                               | FAMIAHORRO COONFIE                                         |  |  |  |  |
| Agencia                              | 1                                  | AGENCIA NEIVA                                              |  |  |  |  |
| Número cuenta                        | 1-5436                             |                                                            |  |  |  |  |
| Día débito                           | 5                                  | Valor débito 30,000.00                                     |  |  |  |  |
| Estado                               | Activo 💌                           | Fecha matrícula 2008/06/18 00:00                           |  |  |  |  |
|                                      | rior Siguiente Úțin                | no Buscar, Imprimir <b>Grabar, Cancelar</b> Eliminar Salir |  |  |  |  |

## DATOS AHORRO CONTRACTUAL

- Cédula: Ingrese el número del documento de identidad del asociado al cual le va a ser pagada mensualmente la cuota del ahorro contractual, mediante débito automático.
- Línea: Digite la línea de ahorro contractual (PAF Libre inversión 0005, PAF Vacaciones 0006, PAF Educación 0007) o seleccione con F5.
- Agencia: La genera el Integrador automáticamente.
- Número cuenta: Digite el número de la cuenta de ahorros contractual o seleccione con F5.

La versión vigente y controlada de este documento, solo podrá ser consultada a través de la red informática (Intranet) corporativa. La copia o impresión diferente a la publicada, será considerada como documento no controlado y su uso indebido no es responsabilidad de COONFIE

| GESTIÓN DE AHORRO                |          |          |   |           | Cooperativa Nacional Educativa de Ahorro y Crédito |                |                                  |
|----------------------------------|----------|----------|---|-----------|----------------------------------------------------|----------------|----------------------------------|
| MATRICULA DE DÉBITOS AUTOMATICOS |          |          |   |           |                                                    | CC<br>Es Prese | Donfie<br>nte y Futuro Solidario |
| Código:                          | IN-AH-10 | Versión: | 4 | Vigencia: | 03 de mayo de 2021                                 | Página:        | 5 de 6                           |

### DATOS AHORRO CUENTA A DEBITAR

- Cédula: Ingrese el número del documento de identidad del asociado al cual le va a ser debitado mensualmente de su cuenta de ahorros el valor de la cuota de su ahorro contractual o de un tercero que autorice.
- Línea: Digite la línea de la cuenta de ahorros a la vista o seleccione con F5, de la cual se realizará el débito mensualmente.
- Agencia: La genera el Integrador automáticamente.
- Número cuenta: Digite el número de la cuenta de ahorros a la vista o seleccione con F5, de la cual se realizará el débito mensualmente.
- Día débito: Digite el día que el asociado desea que se realice mensualmente el débito automático.
- Valor débito: En este campo va el valor de la cuota mensual del ahorro contractual.
- Estado: Es el estado de la cuenta de ahorros el cual deberá ser activo.
- Fecha matrícula: Es la fecha del día en que se realiza la matrícula (día actual).

Una vez diligenciada la ficha haga clic en Grabar y luego en Salir.

# 5.4 DEBITO AUTOMATICO PARA PAGO DE CRÉDITOS

Siga la ruta Créditos / SUBMENUS / Otros procesos / PROCESOS / Matrícula débito automático

| MENU: OTROS PROCESOS CRÉDI                        | ros                                                  |                                         |                    |  |  |  |  |
|---------------------------------------------------|------------------------------------------------------|-----------------------------------------|--------------------|--|--|--|--|
| Version : 8.6.13                                  | Ruta Actual: CREDITOS / OTROS P<br>BASE DATOS DE PRU | PROCESOS CRÉDITOS<br>EBAS PRUEBA PRUEBA |                    |  |  |  |  |
| Operador: JUAN CARLOS GIRALD                      | 0 - 2008/06/18 - COOPERATIVA NACI                    | <b>ONAL EDUCATIVA DE AHORRO Y CR</b>    | EDITO COONFIE LTDA |  |  |  |  |
| So Cara Sistema Miércoles Junio 10, 2000 15;19:36 |                                                      |                                         |                    |  |  |  |  |
| PROCESOS                                          | CONDONACIONES                                        | ANULACIONES                             | ESTADISTICA        |  |  |  |  |
| 1                                                 |                                                      |                                         | PRESUPUESTO        |  |  |  |  |
| Número cuenta para débito                         | Parámetros de condonaciones                          | Anulacion parámetro general             |                    |  |  |  |  |
| Matrícula débito automático                       | Condonación de créditos                              | Fuentes de anulacion                    | Colocaciones       |  |  |  |  |
| Imprimir autorización                             |                                                      | Cuentas interes anulacion               | Recaudos           |  |  |  |  |
| Consecutivos generales                            | DEVOLUCIONES                                         | Exento cobro anulación                  | INFORMER           |  |  |  |  |
|                                                   | Euronto dos enlución do namos                        | A house and the second states           | INFORMES           |  |  |  |  |
|                                                   |                                                      |                                         |                    |  |  |  |  |

En la ficha de Matrícula de débitos automáticos ingrese los datos solicitados así:

| Matrícula de débito | s automáticos                                |                                |                       |  |  |  |  |  |
|---------------------|----------------------------------------------|--------------------------------|-----------------------|--|--|--|--|--|
|                     | DATOS DEL                                    | CRÉDITO DEBITADO               | ) maticos             |  |  |  |  |  |
| Pagaré              | 923                                          |                                |                       |  |  |  |  |  |
| Línea               | CREDITO DE CONSUM                            | 10                             | •                     |  |  |  |  |  |
| Cédula              | 79518644                                     | GIRALDO RODRIGUEZ JUAN CARLO   | s                     |  |  |  |  |  |
| Agencia             | 1                                            | AGENCIA NEIVA                  |                       |  |  |  |  |  |
| D A                 | DATOS AHORRO CUENTA A DEBITAR                |                                |                       |  |  |  |  |  |
| Cédula              | 79518644                                     | GIRALDO RODRIGUEZ JUAN CARLOS  |                       |  |  |  |  |  |
| Línea               | 0003                                         | FAMIAHORRO COONFIE             |                       |  |  |  |  |  |
| Agencia             | 1                                            | AGENCIA NEIVA                  |                       |  |  |  |  |  |
| Número cuenta       | 1-5436                                       | Otr                            | as cuentas de ahorros |  |  |  |  |  |
| Día débito          | 30                                           | Valor débito                   | 181,882               |  |  |  |  |  |
| Fecha matrícula     | 2008/06/18 00:00:00                          | Fecha vencimiento              | 2009/11/30 00:00:00   |  |  |  |  |  |
| Estado              | Activo 💌                                     | Ī                              |                       |  |  |  |  |  |
| timero <u>A</u> t   | t ► ►<br>ras P <u>r</u> oximo <u>U</u> ltimo | Busca Imprimir Grabar Cancelar | × ₽<br>Elimina Salir  |  |  |  |  |  |

| GESTIÓN DE AHORRO                |          |          |   |           |                    | Cooperativa Nacional Educativa de Ahorro y Crédito |                                  |
|----------------------------------|----------|----------|---|-----------|--------------------|----------------------------------------------------|----------------------------------|
| MATRICULA DE DÉBITOS AUTOMATICOS |          |          |   |           |                    | CC<br>Es Prese                                     | Donfie<br>nte y Futuro Solidario |
| Código:                          | IN-AH-10 | Versión: | 4 | Vigencia: | 03 de mayo de 2021 | Página:                                            | 6 de 6                           |

## DATOS DEL CRÉDITO DEBITADO

- **Pagaré**: Digite el número del pagaré o selecciónelo con F5. Si tiene dudas verifíquelo en el Estado de cuenta.

Los campos Línea, Cédula y Agencia los asigna el Integrador automáticamente.

## DATOS AHORRO CUENTA A DEBITAR

- Cédula: Ingrese el número del documento de identidad del asociado al cual le va a ser debitado mensualmente la cuota de su crédito o de un tercero que autorice.
- Línea: Digite la línea de la cuenta de ahorros a la vista o seleccione con F5, de la cual se realizará el débito mensualmente.
- Agencia: La genera el Integrador automáticamente.
- Número cuenta: Digite el número de la cuenta de ahorros a la vista o seleccione con F5, de la cual se realizará el débito mensualmente.
- Día débito: Digite el día que el asociado desea que se realice mensualmente el débito automático.
- Valor débito: En este campo va el valor de la cuota mensual del crédito.
- Estado: Es el estado de la cuenta de ahorros el cual deberá ser activo.
- Fecha matrícula: Es la fecha del día en que se realiza la matrícula (día actual).
- Fecha vencimiento: Es la fecha del día en que finaliza el crédito.

Una vez diligenciada la ficha haga clic en Grabar y luego en Salir.

# 6. DOCUMENTOS RELACIONADOS

FO-AH-17 Autorización de débito, transferencias y débito automáticos.

| 7. CONTROL DE CAMBIOS                                                                                              |                                                                                                    |                                                                  |                        |                     |  |  |  |
|----------------------------------------------------------------------------------------------------|----------------------------------------------------------------------------------------------------|------------------------------------------------------------------|------------------------|---------------------|--|--|--|
| La trazabilidad de los cambios generados en el documento podrá ser consultada en el Listado Maestro de Documentos. |                                                                                                    |                                                                  |                        |                     |  |  |  |
| Versión                                                                                                    | Descripción Del (                                                                                     | Cambio                                                           |                        | Fecha de Aprobación |  |  |  |
| 4                                                                                                    | Eliminación de los<br>Documentales" de<br>Ajuste de imáger<br>alcance del instru<br>para cuenta de ah | 30 de abril de 2021                                              |                        |                     |  |  |  |
| Elaborado Por:                                                                                                    |                                                                                                    | Revisado Por:                                                    | Aprobado               | ado Por:            |  |  |  |
| SERGIO ALEJAI<br>CARDONA<br>Cargo: Coordinador                                                                     | NDRO CUÉLLAR<br>de SIG (e)                                                                            | EMERSON LEONEL MONTERO<br>VARGAS<br>Cargo: Subgerente Financiero | NÉSTOR B<br>Cargo: Ger | ONILLA RAMÍREZ      |  |  |  |